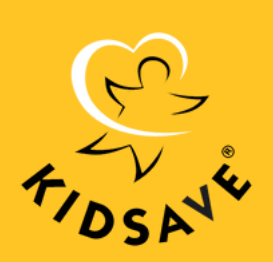

#### **STEP BY STEP INSTRUCTIONS FOR INSTAGRAM**

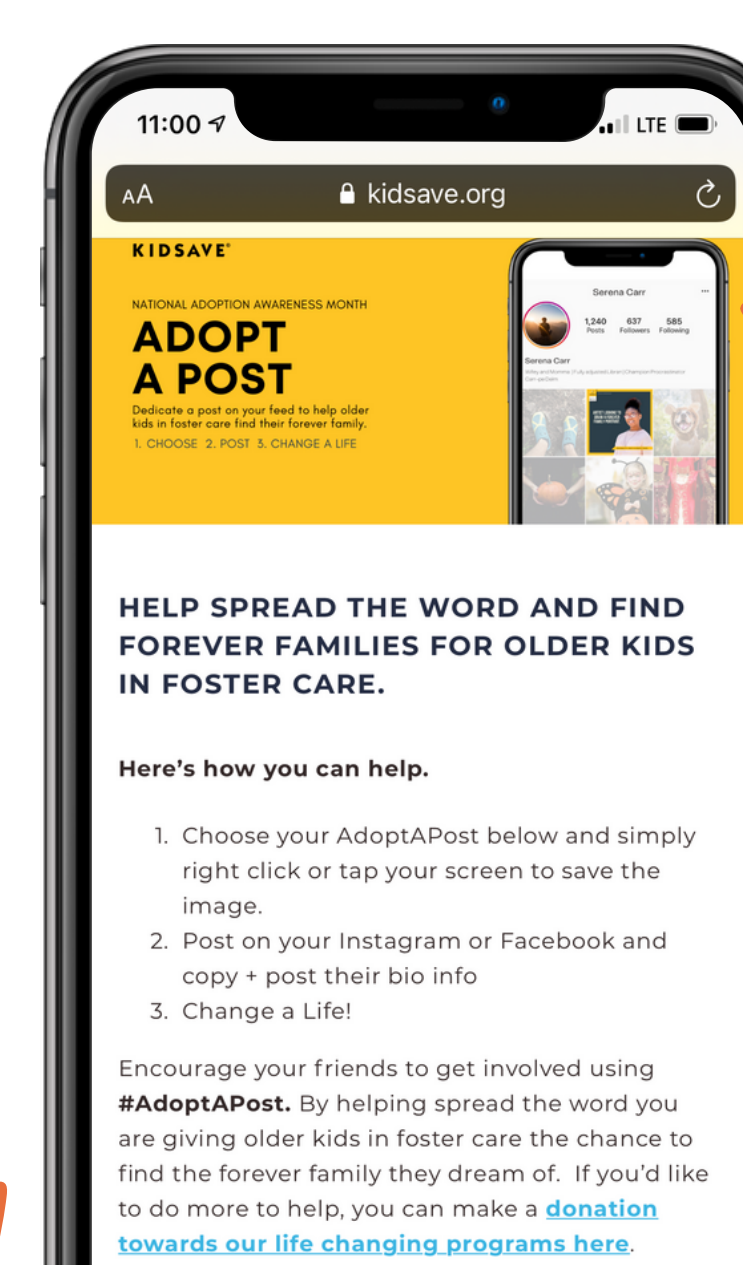

С

#### MEET THE KIDS

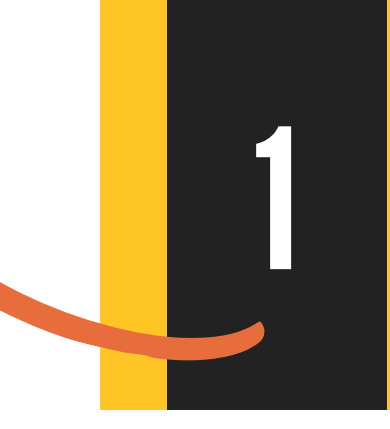

# **VISIT KIDSAVE.ORG/ADOPTAPOST**

- address Kidsave.org/adoptapost
- you wish to post.
- There are five kids to choose from.

• On your phone open your browser and type in the web • Scroll down to Meet The Kids and choose the child's profile

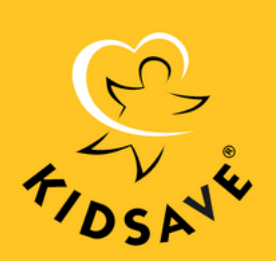

**STEP BY STEP INSTRUCTIONS FOR INSTAGRAM** 

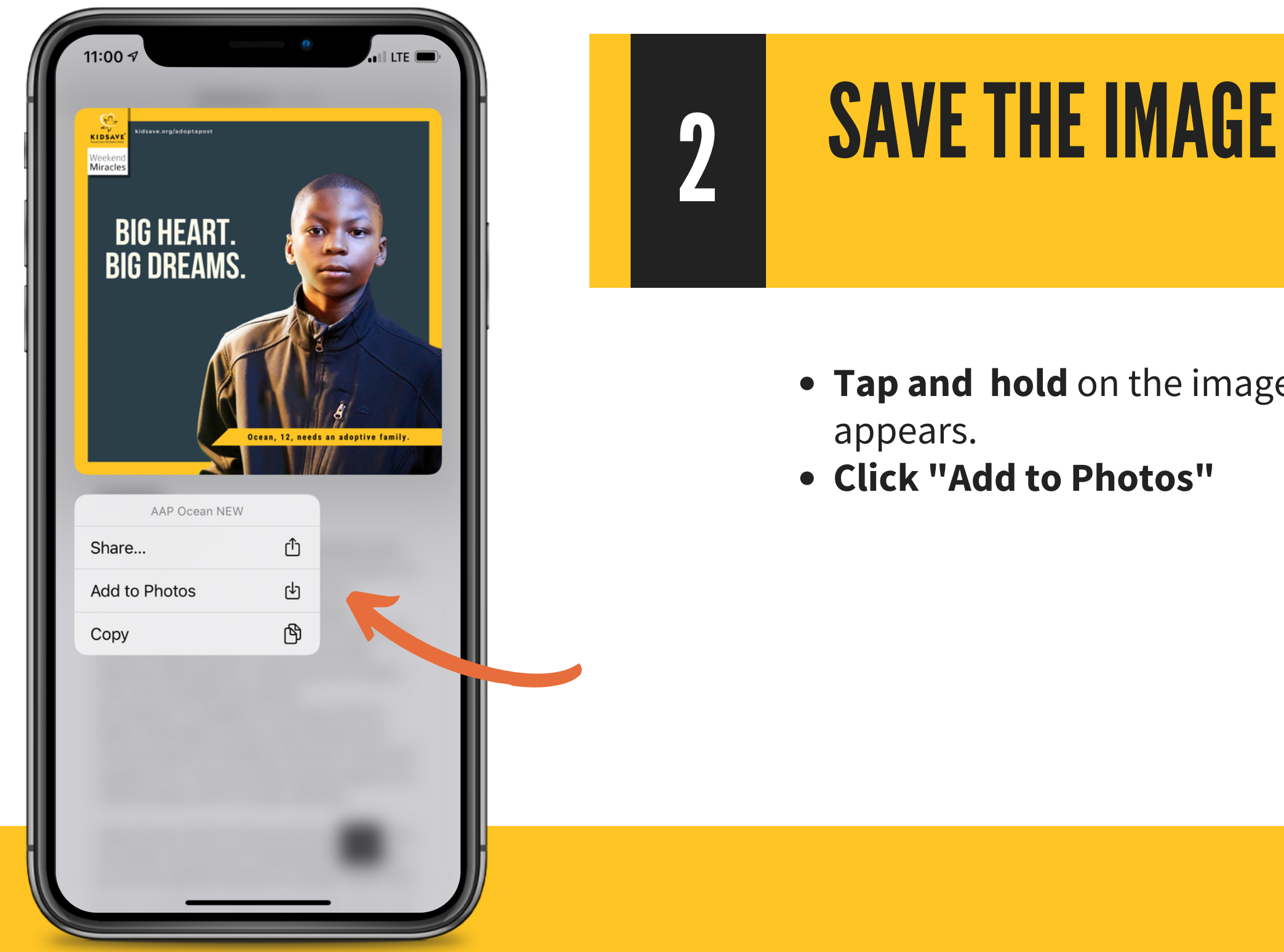

• **Tap and hold** on the image until the pop up window

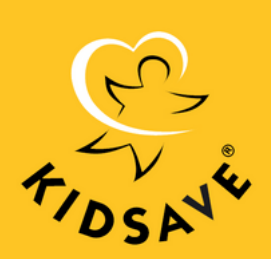

**STEP BY STEP INSTRUCTIONS FOR INSTAGRAM** 

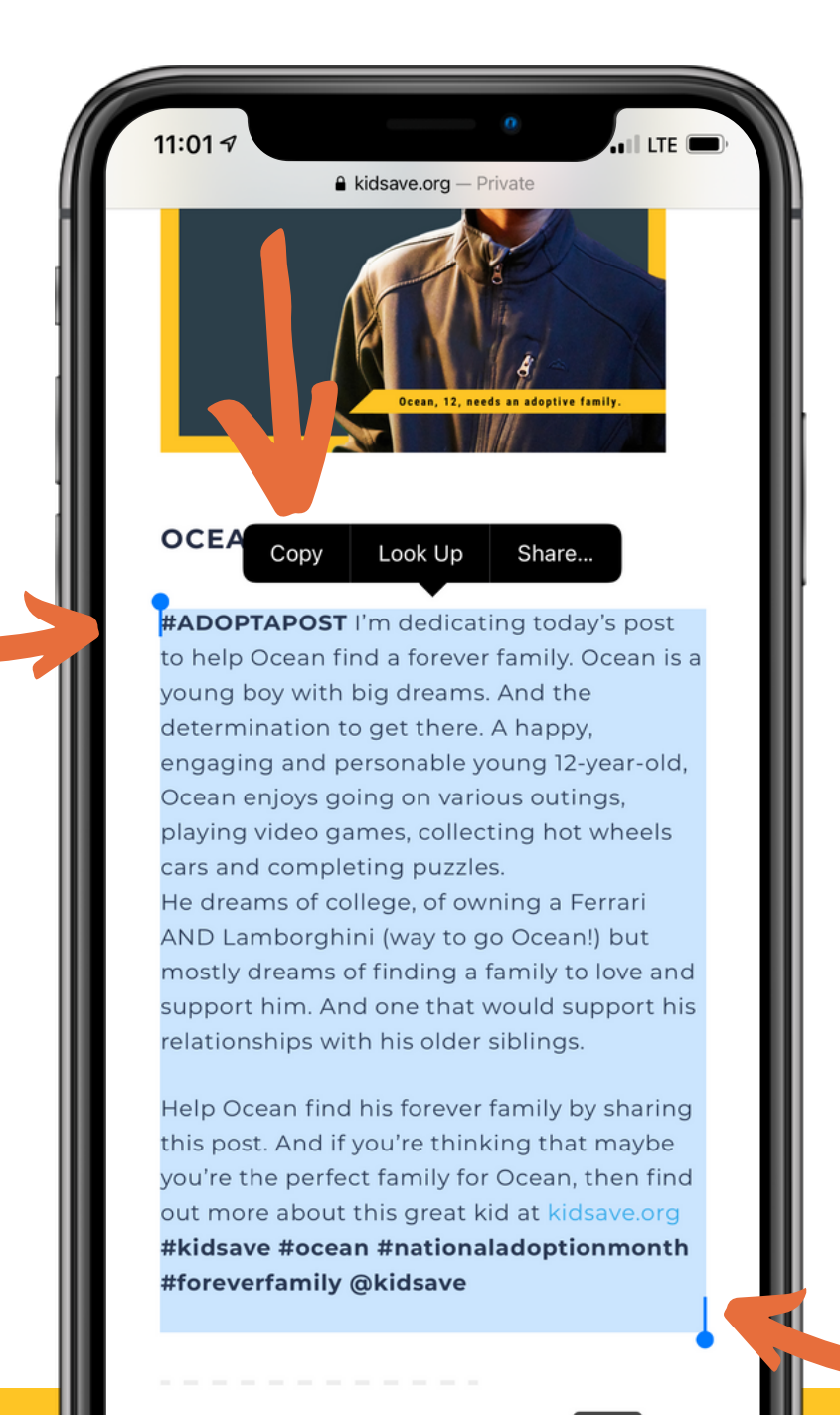

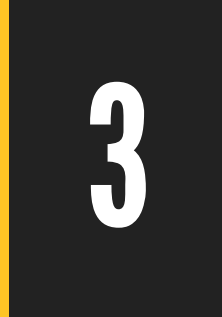

# **COPY THE BIO**

- Tap and hold to start selecting the text.
- text including the hashtags.
- Click on "Copy"

LEARN MORE ABOUT OCEAN

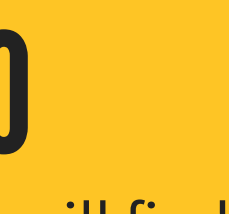

Under the poster you will find the child's bio.

• Move the anchors up and down to select the whole

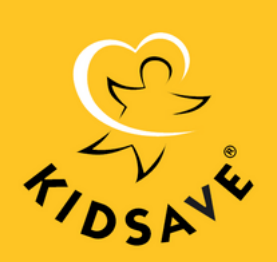

**STEP BY STEP INSTRUCTIONS FOR INSTAGRAM** 

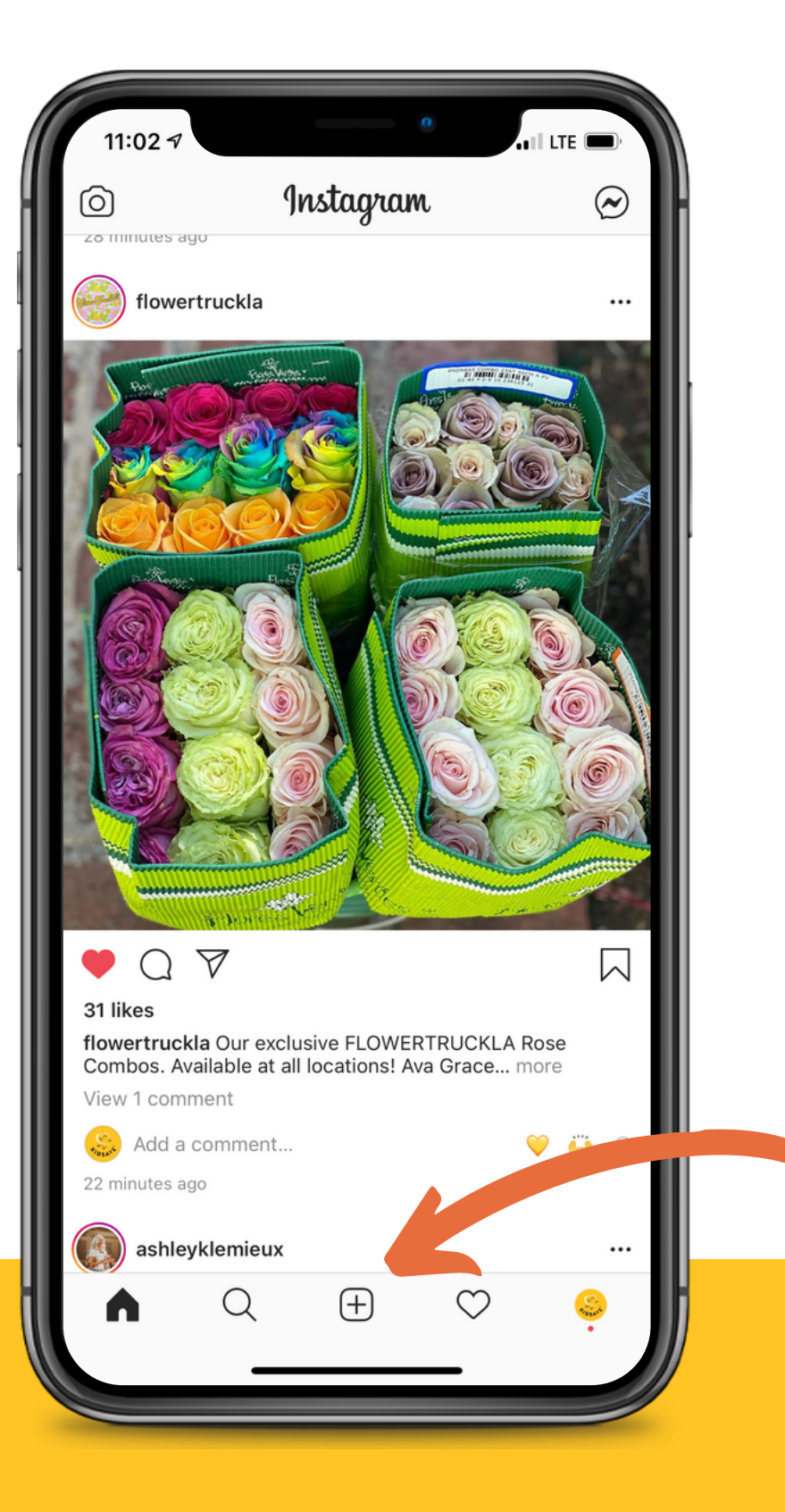

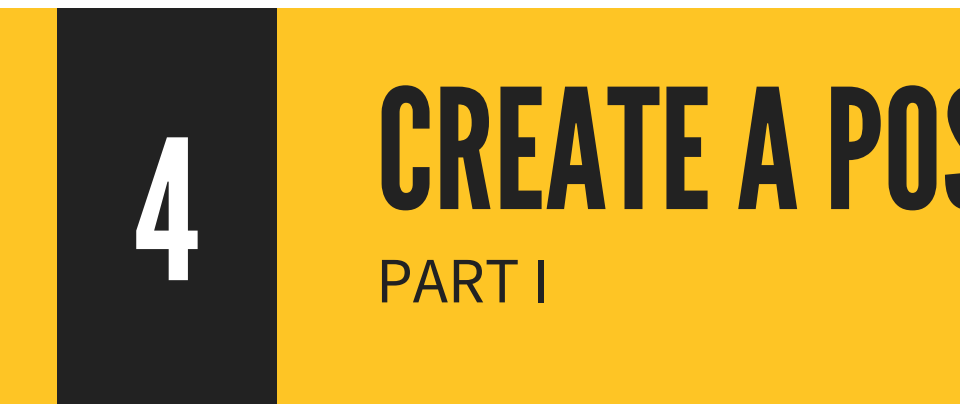

- **Open your instagram** account
- Click the + button to create a new post.
- This will open your available images including the image you just saved.

# **CREATE A POST IN INSTAGRAM**

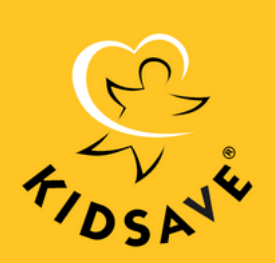

**STEP BY STEP INSTRUCTIONS FOR INSTAGRAM** 

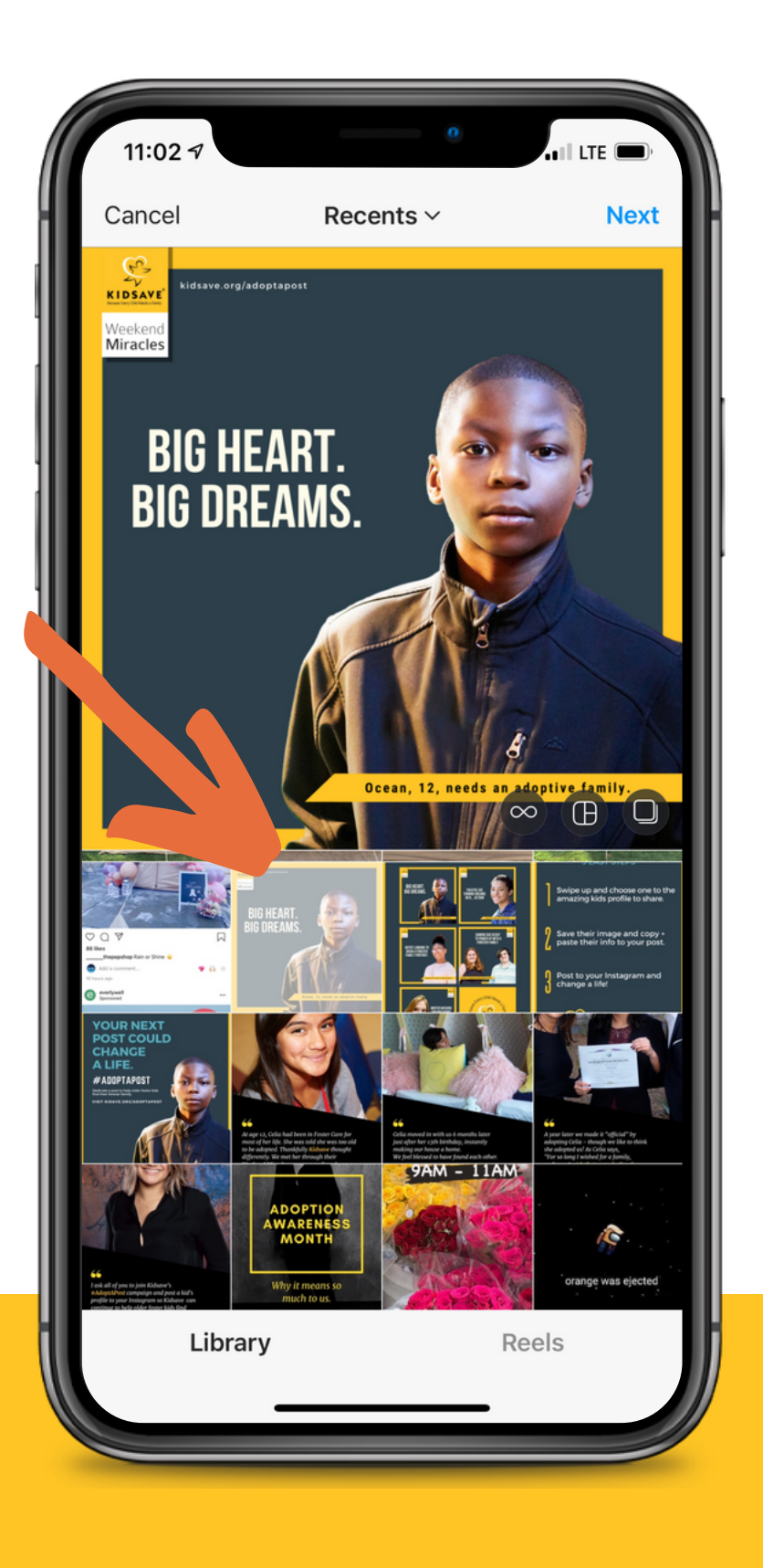

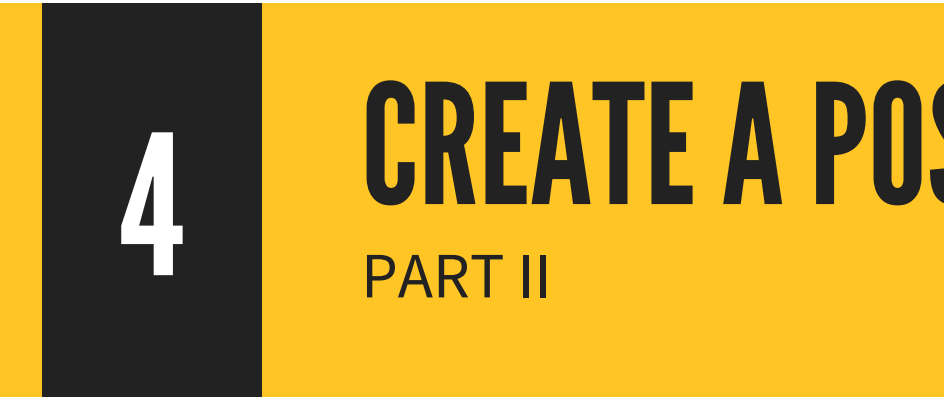

- image from your **Library**. Instagram will

# **CREATE A POST IN INSTAGRAM**

• Once you have pressed the + button select the saved automatically show your most recent images. • **Select** the AdoptAPost image and click **Next**. • Don't select any filters, just **click Next again**.

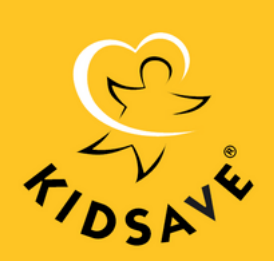

#### **STEP BY STEP INSTRUCTIONS FOR INSTAGRAM**

| 11:03 7               | 0                   |             |
|-----------------------|---------------------|-------------|
| Paste                 | Caption             | ок          |
| RE GENT.              |                     |             |
| Tag People            |                     | >           |
| Add Location          |                     | >           |
| Winn Hotel @ Las Vega | as Los Angeles, Cal | ifornia Las |
| Post to Other Accour  | its                 | ~           |
| kidsave               |                     |             |
| & themindofand        | У                   |             |
| wondertentpa          | rties<br>memetime   | 00          |
| Ι                     | Hi                  | Thank       |
| Q W E R               | ΤΥυι                | ΟΡ          |
| ASDF                  | GHJ                 | KL          |
| ★ Z X C               | V B N               | M           |
| 123                   | space               | @ #         |
|                       |                     | Ŷ           |

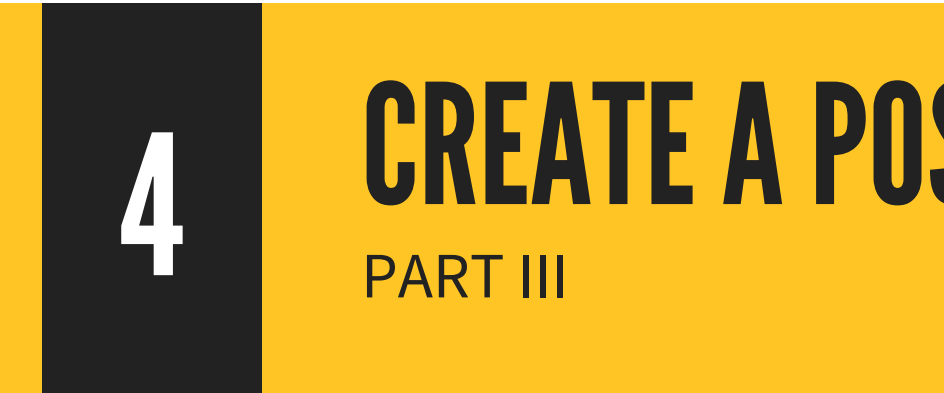

- appears.
- pasted into your post.

# **CREATE A POST IN INSTAGRAM**

• **Tap and hold** in the caption filed as the PASTE option

• **Click Paste** and the text from the child's bio will be

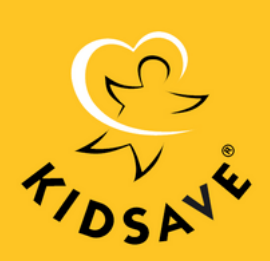

#### **STEP BY STEP INSTRUCTIONS FOR INSTAGRAM**

11:03 -I TE **PASTE THEIR BIO** Caption OK Ocean, then find out more about this great kid at kidsave.org BIO HEART. 🚑 #kidsave #ocean #nationaladoptionmonth A #foreverfamily @kidsave **PART IV** kidsave KIDSAVE kidsavekids C. Kidsave Kids • Following a start kidsavesouthflorida • Once the text is posted **click OK**. Kidsavesouthforida · Following • And that's it! kid.savetheworld WORLD KID Save The World 🎤 kidsavenueinc784 Kics Kids Avenue Inc kids.avenuee KIDS AVENUE wertyuiop q g h j f k d а S zxcvbnm  $\langle \times \rangle$  $\bigcirc$ @  $\odot$ # 123 space Ŷ

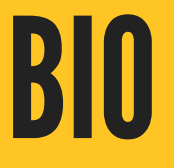

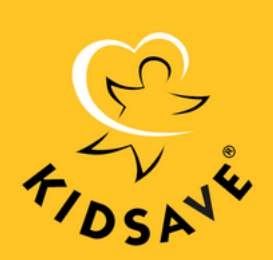

**STEP BY STEP INSTRUCTIONS FOR INSTAGRAM** 

11:29 KIDSAVE Posts kidsave Miracle **BIG HEART. BIG DREAMS.** Ocean,13, needs an adoptive family. View Insights Promote  $\nabla$ Liked by wondertentparties and 18 others kidsave #AdoptAPost - Your next post could change a life. Dedicate a post during #NationalAdoptionAwareness and help an older kid in foster care find the forever... more wondertentparties Love this 💖 2 hours ago kidsave  $\heartsuit$ (+) $\left( \right)$ 

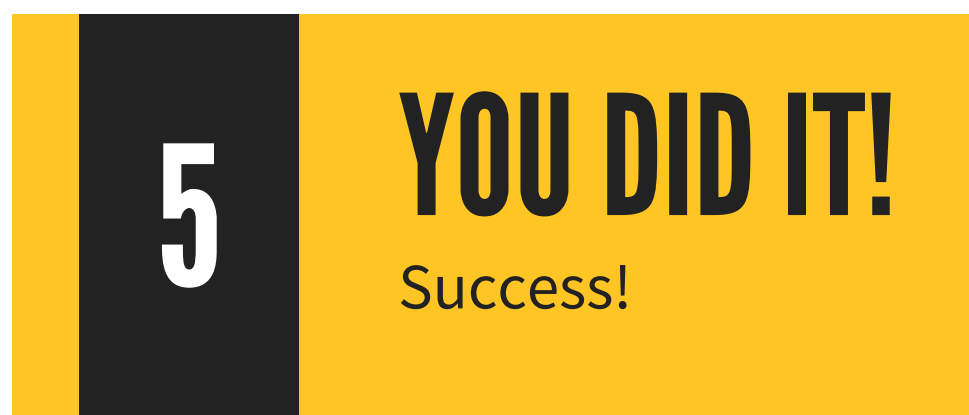

Thanks for posting and helping spread the word. With your support we can help older foster kids find the forever family they wish for.